### **Overview**

Nagios XI provides basic monitoring of Amazon S3. This includes the measurement of the following items:

- Bucket Size (in Bytes)
- Number of Objects
- All/Get/Put Requests
- Delete Requests
- Head/Post/List Requests
- Bytes Downloaded/Uploaded
- 4XX Errors
- 5XX Errors
- First Byte Latency
- Total Request Latency

# **Obtaining the AWS Security Credentials**

You must first obtain an Access Key ID and a Secret Passkey from Amazon.

- 1. Go to the AWS Management Console
- 2. Hover over your company name in the top right menu and click "My Security Credentials"
- 3. Scroll to the "Access Keys" section
- 4. Click on "Create New Access Key"

5. Take note of both the Access Key ID (YOUR\_AMAZON\_S3\_KEY) and Secret Access Key (YOUR\_AMAZON\_S3\_SECRET)

www.nagios.com

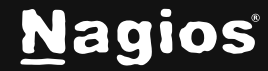

# Using The Amazon S3 Wizard

1. To begin using the Amazon S3 wizard navigate via the top menu bar to **Configure > Configuration Wizards** and select the **Amazon S3** wizard.

| Configuration Wizards 🐵                                                                               |                           | 0 <b>\</b>         |
|----------------------------------------------------------------------------------------------------|---------------------------|--------------------|
| Extend and automate your workflow by using integrations for your favorite tools                       |                           |                    |
| Q Search_                                                                                             | Y No Filter               | • More Wizards الع |
| Wizards                                                                                               |                           |                    |
| Image: Amazon S3       →         Monitor an Amazon S3 Bucket.                                         |                           |                    |
| Your Nagios XI server must have boto3 installed.                                                      |                           |                    |
| 📫 Amazon S3 Configuration Wizard Step 1 🕏                                                             |                           |                    |
| AWS Account Information<br>Specify the credentials for the Amazon Web Services account you woul       | Id like to monitor        |                    |
| Enter Access Key ID                                                                                   |                           |                    |
| Secret Access Key ①                                                                                   |                           |                    |
| Enter Secret Access Key                                                                               |                           |                    |
| <ul> <li>Static credentials file ①</li> <li>Use a statically defined AWS credentials file.</li> </ul> |                           |                    |
| • File path ③                                                                                         |                           |                    |
| /usr/local/naglosxl/etc/.aws/credentials                                                              |                           |                    |
| Static configuration file ③<br>Use a statically defined AWS configurations file.                      |                           |                    |
| * File path ③                                                                                         |                           |                    |
| /usr/local/naglosxi/etc/.aws/config                                                                   |                           |                    |
| S3 Bucket Information                                                                                 |                           |                    |
| Select the buckets you would like to monitor, then enter the region nam                               | e by the selected buckets |                    |
| Next >                                                                                                |                           |                    |

www.nagios.com

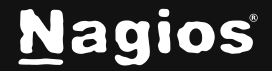

### 2. Step 1

- Enter the Access Key ID and Secret Access Key you obtained above.
- Click on Get Available Instances.
- Select the buckets you want to monitor.
- Click Next.

### 3. Step 2

On this step you will configure all of the options for monitoring.

- Enter a valid Host Name.
- Select the metrics that you'd like to monitor.
- You can adjust the warning and critical thresholds for each metric to suit your needs.
- Click Next once you have selected all the required options.

4. Complete the wizard by choosing the required options in **Step 3 – Step 5**.

5. To finish up, click on **Finish** in the final step of the wizard. This will create the new host and services and begin monitoring.

Once the wizard applies the configuration, click the View status details for link to see the new service that was created.

#### More Information:

Using Configuration Wizards

www.nagios.com

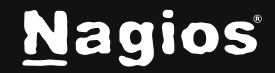